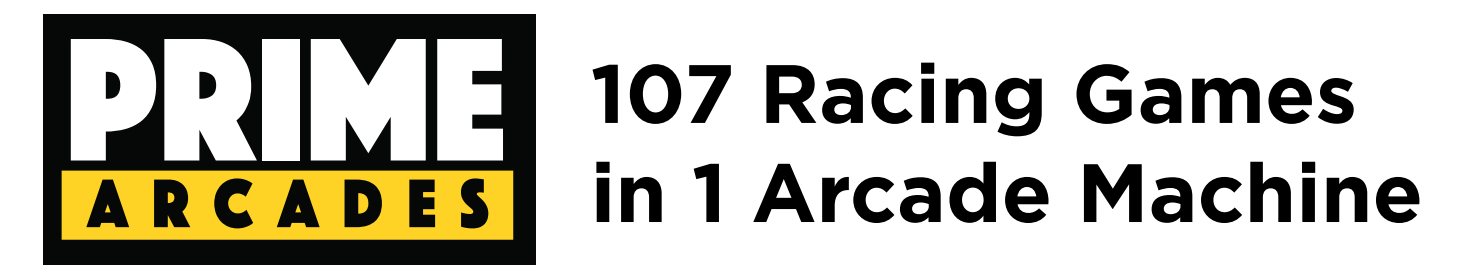

# 1. PC Configuration

Mainboard: G41 CPU: Intel Duo Core Or Pentium II RAM: DDR3 1GB or 2GB Hard Disk: 80 GB

# 2. System Layout

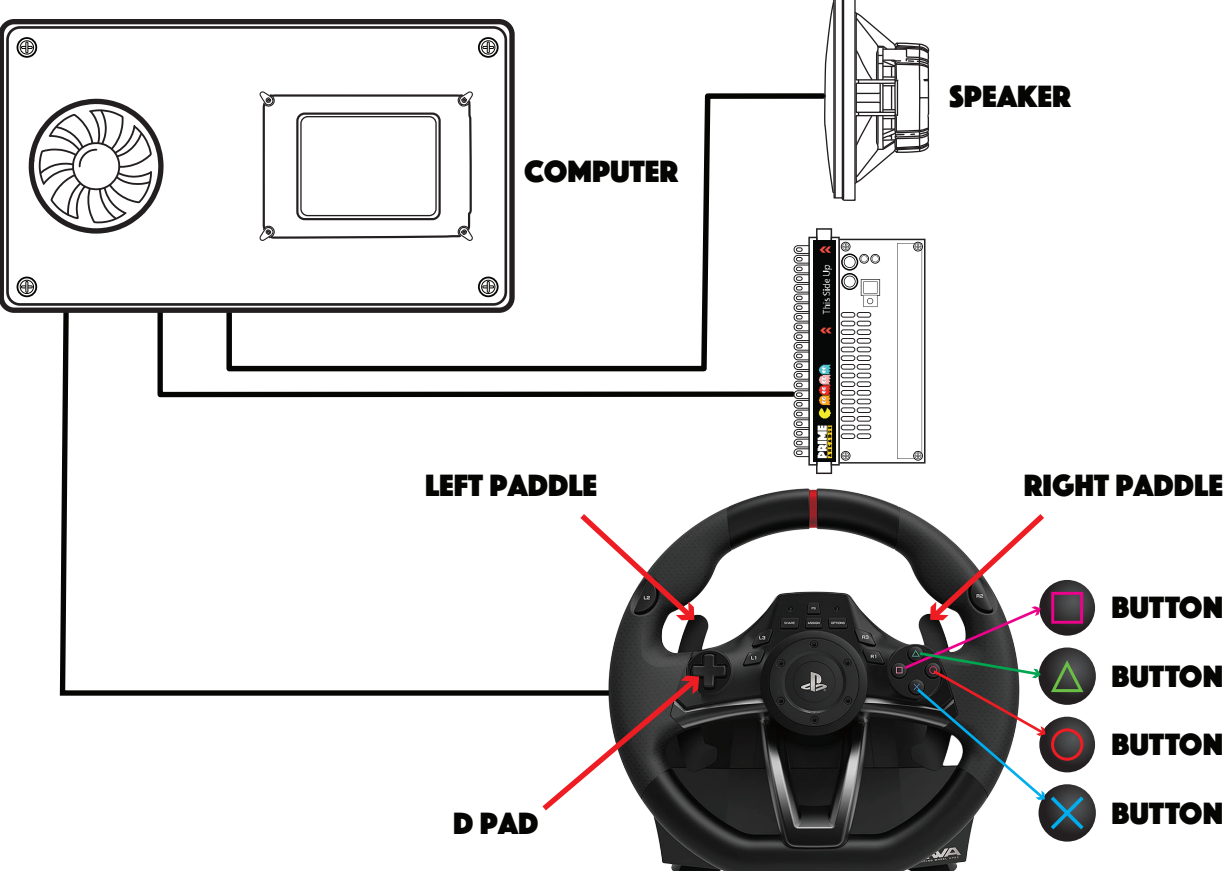

### **3. Buttons Layout**

**STEERING WHEEL** 

- 1. Turn wheel left or right to select games.
- 2. Press start button to launch game.
- 3. Press button A to change games list (arcade or console).
- 4. Press button B to exit from game.
- 5. Press D Pad (cross button) on wheel to select different options of console games.
- 6. Left peddle of wheel to shift up or down and right peddle to fire or attack.
- 7. L1, L3, R1, R3 of wheel to change view, 🔲 🙆 🔘 🗙 switch gears in manual mode.
- 8. Share button to change radio music of some games such as Crusn's USA, Crusn's World, etc.
- 9. L2 is brake, R2 is accelator.

Prime Arcades, Inc. | 391 East Imperial Highway, La Habra CA 90631 | PrimeArcades.com | Sales@PrimeArcades.com | 800-381-7949

# **GAME SPECIFIC CONTROLS**

#### **GAME NAME** SPECIAL KEYS A.B. Cop <FD1094 317-0169b> Left paddle to jump Chase Bombers (World) Left paddle to shift up/down, right paddle to nitro L1, L3, R1, R3 to change view: share button to change radio: Cruis'n USA (rev 1.4.1) 🔲 🛆 🔘 🗙 to change gear in manual mode Cruis'n World (rev 1.2.5) the same as Cruis'n USA Daytona USA brake to confirm: L1, L3, R1, R3 to change view Daytona USA (Saturn Ads) the same as Daytona USA Daytona USA Deluxe '93 the same as Daytona USA Daytona USA Turbo the same as Daytona USA Daytona USA GTX2004 the same as Daytona USA Daytona USA: To The Maxx the same as Daytona USA Driver's Edge 🔲 🔼 🔘 🗙 to change gear in manual mode Left paddle to shift up/down F1 Super Lap (World) Final Lap (Rev E) Left paddle to shift up/down Final Lap 2 Left paddle to shift up/down Final Lap 3 (World, set 1) Left paddle to shift up/down Final Lap R (Rev. B) Left paddle to shift up/down Four Trax Left paddle to shift up/down Hot Chase Left paddle to shift up/down Indianapolis 500 (Rev A. Deluxe) the same as Daytona USA Indianapolis 500 (Rev A. Twin) the same as Daytona USA Left paddle to fire: D Pad to change position of gun Lucky Wild Midnight Run: Road Fighters 2 Right paddle to attack Motor Raid the same as Cruis'n USA Off Road Challenge (v1.63) Left paddle to shift up/down Out Run (Japan, Deluxe Sitdown) Left paddle to shift up/down Out Run (Sitdown/Upright, Rev A) Left paddle to shift up/down Out Run < Set 1> Left paddle to shift up/down **Pole Position** Left paddle to shift up/down Pole Position II Left paddle to shift up/down Sega Rally Championship the same as Daytona USA Side by Side (Ver 2.7 J) the same as Cruis'n USA the same as Cruis'n USA Side by Side 2 (Ver 2.6 A) Side by Side 2 Evoluzione RR (Ver 3.1 J) the same as Cruis'n USA Slipstream Left paddle to shift up/down Speed Racer Left paddle to start/jump; Right paddle to attack Turbo Out Run (Deluxe Cockpit) Right paddle to turbo

WEC Le Mans 24

Left paddle to shift up/down

Prime Arcades, Inc. | 391 East Imperial Highway, La Habra CA 90631 | PrimeArcades.com | Sales@PrimeArcades.com | 800-381-7949